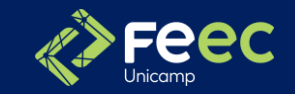

# FLUXO TFC – SIGA

# EA006 E EA019

ETAPAS a seguir no SIGA:

#### I ° ETAPA - Entrega da Plano de Trabalho — Início do semestre

- I° ALUNO solicita a matrícula na disciplina EA019 de acordo com o calendário DAC;
- 2° ALUNO insere o Plano de Trabalho;
- 3° **SECRETARIA** cadastra o orientador e coorientador (se houver);
- 4° ORIENTADOR aceita a ORIENTAÇÃO/Coorientação atribuída pela secretaria;
- 5° **ORIENTADOR** aceita a **PROPOSTA** enviada pelo aluno.

#### 2º ETAPA - Entrega do Relatório Final do TFC – Final do semestre

- I° ALUNO insere o <u>Relatório Final de Curso TFC</u>;
- 2° ORIENTADOR valida a submissão/solicitação;
- 3° ORIENTADOR insere o "Revisor/Avaliador" (após "de acordo" do revisor);
- 4° SECRETARIA valida a solicitação;
- 5° ORIENTADOR insere nota parcial e comentário(opcional);
- 6° **REVISOR** insere nota parcial e comentário(opcional);
- 7° COORDENADOR insere nota final.

Caso o ORIENTADOR solicite alguma revisão o aluno deverá inserir o trabalho corrigido para então o orientador colocar "nota parcial" e o revisor também atribuir sua nota.

A Nota final será calculada da seguinte forma: 0,4\*Nota Orientador + 0,6\*Nota Revisor/Avaliador Cabe ao coordenador de curso (responsável pela disciplina no sistema) inserir a nota final e a frequência.

O fluxo deverá seguir o calendário divulgado pela Secretaria de Graduação no site da FEEC.

Após o coordenador de curso inserir a nota final, caso o orientador e seu aluno quiserem publicar o trabalho, o aluno deverá inserir no SIGA a versão final para publicação e irá diretamente para a biblioteca, conforme instruções no SIGA.

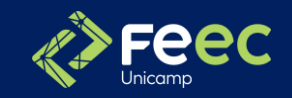

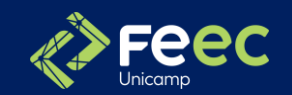

#### IMPORTANTE

- No SIGA :
- I<sup>a</sup> ETAPA Entrega da Plano de Trabalho Início do semestre
- - No início do semestre, o aluno deverá fazer a submissão da Proposta de Projeto da FEEC no item chamado "Proposta";
- 2° ETAPA Entrega do Relatório Final de Curso TFC Final do semestre
- No final do semestre, em "Solicitação de Apresentação" o aluno deverá fazer a submissão do Plano de Trabalho da FEEC no item chamado "TCC";
- Em EA006 e EA019 há o orientador e o revisor e no SIGA os "Avaliadores" serão cadastrados como:
- - Orientador = Presidente
- - Revisor = Membro
- Com ou sem cadastramento das notas parciais dos trabalhos pelo orientador, o Docente responsável pela disciplina (coordenador de curso) deverá atribuir a nota final e frequência do aluno no SIGA, via Fluxo de TCC's/Monografias. Caso não possua nota atribuída do orientador ou não tenha justificado o atraso da inserção da nota, a nota atribuída para o aluno será Zero.

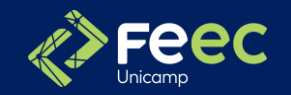

## I° PASSO ALUNO – SOLICITAÇÃO DE MATRÍCULA

#### Realizada através do e-DAC, conforme Calendário da DAC.

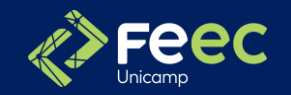

#### 2° PASSO ALUNO – Insere a Plano de Trabalho

**2.1** Para iniciar, selecione a opção "Visualizar Dados dos Trabalhos de Conclusão de Curso".

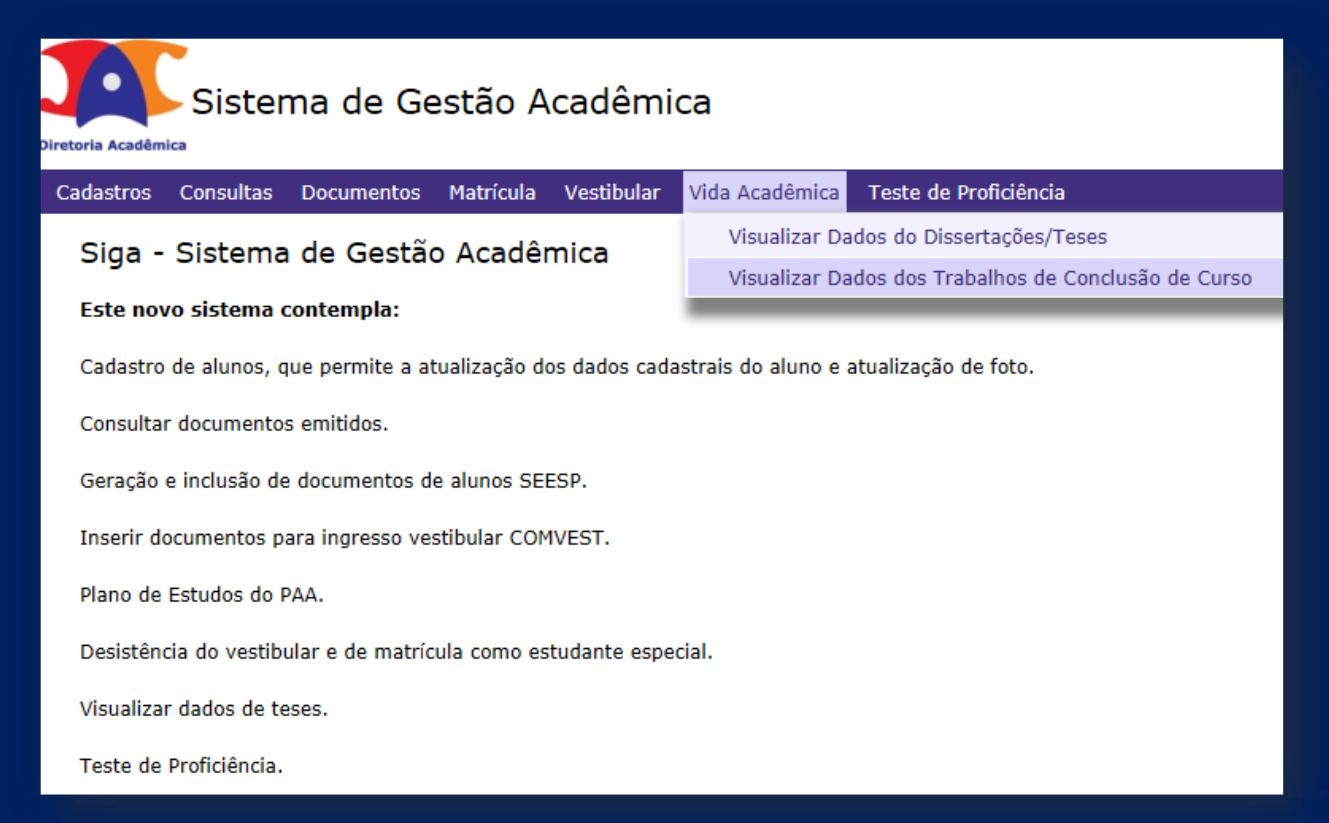

2.2 Envio Plano de Trabalho/ Proposta.No alerta que aparece à direita do monitor, clique em "Enviar aqui".O arquivo da proposta deve ser exclusivamente em PDF.

| ria Acadêmica                                                                                                    | e Gestão Acad                                  | dêmica                                   |                              |                                                      |                                     |                   |                                                            |                  | 00                    | 00                                                                                                    |
|----------------------------------------------------------------------------------------------------|------------------------------------------------|------------------------------------------|------------------------------|------------------------------------------------------|-------------------------------------|-------------------|------------------------------------------------------------|------------------|-----------------------|----------------------------------------------------------------------------------------------------|
| dastros Consultas Docurr                                                                                                    | ientos Matrícula Ves                           | tibular Vida Aca                         | lêmica Teste de Proficiência | I.                                                   |                                     |                   |                                                            |                  |                       |                                                                                                    |
| Trabalho de Conclus                                                                                                    | são de Curso                                   |                                          |                              |                                                      |                                     |                   |                                                            |                  |                       | Atenção                                                                                                    |
| Você está nas informaçõe:<br>da disciplina FA985 -<br>Trabalho de Conclusão de<br>Curso na turma L do nível<br>de Graduação | < 999999 - Aluno 2 - Cur<br>- Dados do Aluno - | 80: 8G<br>RA:<br>999999                  |                              | Nome no Ra<br>Aluno 2                                | igistro Civil:                      |                   |                                                            |                  | Deseja en Trabalho de | viar a proposta de<br>conclusão de Ourso?<br>Enviar aqui<br>Atenção<br>alicitar a apresentação<br>ho de condusão de curse |
| <u>&lt;&lt; Voltar</u>                                                                                                    | FOTO                                           | Curso:<br>8G<br>Telefone:<br>05509999999 | 999                          | Nome Curst<br>Engenhari<br>Email Pesso<br>emaildoalu | ::<br>a Agrícola<br>al:<br>ino2@t.z |                   | Habilitação/Enfa<br>-<br>Email Institucion<br>a999999961.z | se:<br>al:       |                       | OUCLE AQU                                                                                                    |
|                                                                                                    | Orientadores Orientação: 111 Coorientação:     | 111 - Docente 1                          |                              |                                                      |                                     |                   |                                                            |                  |                       |                                                                                                    |
|                                                                                                    | Examinadores                                   |                                          |                              |                                                      |                                     |                   |                                                            |                  |                       |                                                                                                    |
|                                                                                                    | Matrícula                                      |                                          | Nome                         |                                                      |                                     | Tipo Participação | Tipo Componente                                            | Videoconferência |                       |                                                                                                    |
|                                                                                                    | 11                                             | 1111                                     |                              | Docente 1 (Docente                                   | )                                   | Presidente        | Titular                                                    | Não              |                       |                                                                                                    |
|                                                                                                    | Arquivos                                       |                                          |                              |                                                      |                                     |                   |                                                            |                  |                       |                                                                                                    |
|                                                                                                    | Documento <del>\$</del>                        |                                          |                              | Tipo ¢                                               | Curso ¢                             | Data Up           | load \$                                                    |                  | Arq. ¢                |                                                                                                    |
|                                                                                                    | <ul> <li>Histórico</li> </ul>                  |                                          |                              |                                                      |                                     |                   |                                                            |                  |                       |                                                                                                    |
|                                                                                                    | Fase \$                                        | Usuário ¢                                | Data 🕈                       | Status ¢                                             |                                     | Comentário 🕈      |                                                            |                  | Arquivos ¢            |                                                                                                    |
|                                                                                                    | Trabalho Final                                 | usuario                                  | 03/08/2018 10:43:01          | Orientador Cadastrado                                |                                     | 111111 - Docente  | 1                                                          |                  |                       |                                                                                                    |
|                                                                                                    | Avaliador                                      | usuario                                  | 03/08/2018 10:43:01          | Avaliador Cadastrado                                 |                                     | 111111 - Docente  | 1                                                          |                  |                       |                                                                                                    |

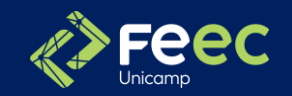

#### 2° PASSO - ALUNO – Insere a Plano de Trabalho

2.3 Para enviar a proposta, basta anexar o arquivo.
Se desejar, você poderá enviar observações. Após, clique em "enviar".
Sua proposta ficará disponível em "arquivos", o "histórico" do processo trará o status "proposta enviada pelo aluno" e seu orientador receberá sua proposta para análise e validação.

| Sistema de                                         | Gestão Acad                                                           | lêmica                        |                     |                                                                 |                               |               |                              | 0000                                                                                                 |                      |
|----------------------------------------------------|-----------------------------------------------------------------------|-------------------------------|---------------------|-----------------------------------------------------------------|-------------------------------|---------------|------------------------------|----------------------------------------------------------------------------------------------------|----------------------|
| adastros Consultas Docume                          | ntos Matrícula Vest                                                   | tibular Vida Académica        | Teste de Proficiênc | ia                                                              |                               |               |                              |                                                                                                    |                      |
| Trabalho de Conclusá                               | io de Curso                                                           |                               |                     |                                                                 |                               |               |                              | Sua sessão expira em:<br>Atenção<br>Deseja enviar a proposta de                                      | 26min22<br>X         |
| Você está nas informações<br>da disciplina FA985 - | <ul> <li>999999 - Aluno 2 - Curs</li> <li>Dados do Aluno —</li> </ul> | 50: 8G                        |                     |                                                                 |                               |               |                              |                                                                                                    | ,150 /               |
| Curso na turma L do nível<br>de Graduação          | 5070                                                                  | RA:<br>999999<br>Curso:<br>8G | (                   | Envio de Arquivo   Arquivo  CiUsers\ Desktop/Meus arquivos/     | TCC/PDF tests TCC.pdf Procura |               | bilitação/Énfase:            | Atenção<br>Você pode solicitar a apresenta<br>do seu trabalho de condusão de<br><u>Solicite acuá</u> | X<br>ação<br>e curso |
| <u>&lt;&lt; Voltar</u>                             | • Orientadores                                                        | Telefone:<br>055099999999999  |                     | Observação do Arquivo Enviado     O emio de observações é opcio | nal                           |               | al Instludonal:<br>999990t.z |                                                                                                    |                      |
|                                                    | Orientação: 1111<br>Coorientação:<br>• Examinadores                   | 111 - Docente 1               |                     |                                                                 |                               |               |                              |                                                                                                    |                      |
|                                                    | Matrícula                                                             |                               | Nome                |                                                                 |                               |               | omponente Videoconferência   |                                                                                                    |                      |
|                                                    | 111                                                                   | 1111                          |                     |                                                                 |                               | Enviar Fechar | Titular Não                  |                                                                                                    |                      |
|                                                    | Arquivos                                                              |                               |                     |                                                                 |                               | 1             |                              |                                                                                                    |                      |
|                                                    | Documento \$                                                          |                               |                     | Tipo ¢                                                          | Curso ¢                       | Data Upload ¢ |                              | Arq. \$                                                                                              |                      |

**2.4** Caso sua proposta seja rejeitada após a atuação do orientador no passo 4, você verá um novo alerta à direita do monitor: "Clique aqui para verificar o motivo".

Após correções, faça todos os passos novamente: anexe o novo arquivo da proposta e clique em "enviar". Pronto. "Arquivo da proposta enviado com sucesso".

| Sistema de                                                                     | e Gestão Ac                      | adêmica             |                               |                                    |                                 |                          |                         |             |                                                                                                    |
|--------------------------------------------------------------------------------|----------------------------------|---------------------|-------------------------------|------------------------------------|---------------------------------|--------------------------|-------------------------|-------------|----------------------------------------------------------------------------------------------------|
| ros Consultas Docum                                                            | entos Matrícula '                | Vestibular - Vida A | cadémica Teste de Proficiênci | 1                                  |                                 |                          |                         |             |                                                                                                    |
| balho de Conc <mark>l</mark> us                                                | ão de Curso                      |                     |                               |                                    |                                 |                          |                         |             | Atenção 🛛                                                                                            |
| Você está nas<br>ermações da disciplina                                        | • 999999 Aluno 2                 | Curso: 8G           |                               |                                    |                                 |                          |                         | 9           | Sua proposta de Trabalho de<br>Conclusão de Curso foi rejeitadal<br>Clime autopara venticar o motivo |
| A985 - Trabalho de<br>onclusão de Curso na<br>turma L do nível de<br>Graduação | - Dados do Aluno                 | RA:<br>999999       |                               | Nome no Registro Civil:<br>Aluno 2 |                                 |                          |                         |             | Ν                                                                                                    |
|                                                                                |                                  | Curso:<br>8G        |                               | Nome Curso:<br>Engenharia Agricola |                                 | Habilitəção/Ênf<br>-     | ase:                    |             | 47                                                                                                   |
|                                                                                | FOTO                             | Telefone:           | 20000                         | Email Pessoal:                     |                                 | Email Institucio         | mal:                    |             |                                                                                                    |
| << Voltar                                                                      |                                  | 0320399999          | 33333                         | emandoaruno201.2                   |                                 | 9333333605               |                         |             | 11                                                                                                   |
|                                                                                |                                  |                     |                               |                                    |                                 |                          |                         |             | 4                                                                                                    |
|                                                                                | Orientação: 1<br>Coorientação:   | 11111 - Docente 1   |                               |                                    |                                 |                          |                         |             |                                                                                                    |
|                                                                                | <ul> <li>Examinadores</li> </ul> |                     |                               |                                    |                                 |                          | I.                      |             |                                                                                                    |
|                                                                                | Matrícula                        |                     | Nome                          |                                    | Tipo Participação               | Tipo Componente          | Videoconferência        |             |                                                                                                    |
|                                                                                |                                  | 111111              |                               | Docente 1 (Docente)                | Presidente                      | Titular                  | Não                     |             |                                                                                                    |
|                                                                                | Arquivos                         |                     |                               |                                    |                                 |                          |                         |             |                                                                                                    |
|                                                                                | Documento ø                      |                     |                               | Tipo e                             |                                 | Curso ø                  | Data                    | Upload •    | Arq. o                                                                                               |
|                                                                                | Proposta                         |                     |                               | Documentos Académicos              |                                 | Engenharia Agricola      | 15/02                   | /2019 17:58 | 2                                                                                                    |
|                                                                                | <ul> <li>Histórico</li> </ul>    |                     |                               |                                    |                                 |                          |                         | -           |                                                                                                    |
|                                                                                | Fase ¢                           | Usuário ¢           | Data ¢                        | Status #                           | Comentário e                    |                          |                         | Arquivos ¢  |                                                                                                    |
|                                                                                | Trabalho Final                   | orientador          | 15/02/2019 18:13:50           | Proposta Rejeitada                 | Caro aluno, confor<br>tabela 4. | me tratamos na aula de e | orientação, favor renom | ear a       |                                                                                                    |
|                                                                                | Trabalho Final                   | 999999              | 15/02/2019 17:58:53           | Proposta Enviada pelo Aluno        |                                 |                          |                         | Proposta    |                                                                                                    |

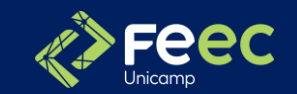

# 3° PASSO - SECRETARIA cadastra o orientador e coorientador (se houver)

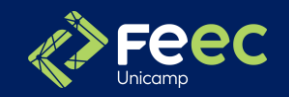

## 4° PASSO - ORIENTADOR aceita Orientação

#### Ao acessar o SIGA, o primeiro passo será a tela abaixo:

4.1 - Vida Acadêmica/Histórico Escolar, Trabalho de Conclusão de Curso e Gerenciar Trabalho de Conclusão de Curso.

| A        | Diretoria<br>Acadêmica | Sistema de Gestão                | Acadê     | mica                |                     |                      |     |               |
|----------|------------------------|----------------------------------|-----------|---------------------|---------------------|----------------------|-----|---------------|
| Ingresso | Cadastros              | Vida Académica/Histórico Escolar | Matricula | Catálogo/Horário    | Credenciamento      | Consultas/Documentos | PED | Administração |
| Siga     | Sistema                | Vida Académica                   | . 1       |                     |                     |                      |     |               |
| Jiga     | olaterna               | Histórico Escolar                |           |                     |                     |                      |     |               |
| Este no  | vo sistema c           | Dissertações/Teses               | 1.        |                     |                     |                      |     |               |
| Adminis  | tração de ace:         | Trabalho de Conclusão de Curs    | 0 .       | Gerengiar Trabathor | s de Conclusão de C | urso                 |     |               |
| 120212   |                        | Integralização                   |           | Configurar Comunic  | ação de TCC/Mono    | praña                |     |               |
| Cadastr  | o de alunos - (        | Teste de Proficiência            |           |                     |                     |                      |     |               |
| Catálog  | o dos Cursos e         | Intercâmbio                      |           |                     |                     |                      |     |               |
|          |                        | Remaneiamento Interno            | 1.6       |                     |                     |                      |     |               |

4.2 - Selecionar o período (IS ou 2S) ou preencher o RA do aluno e clicar em "Buscar".

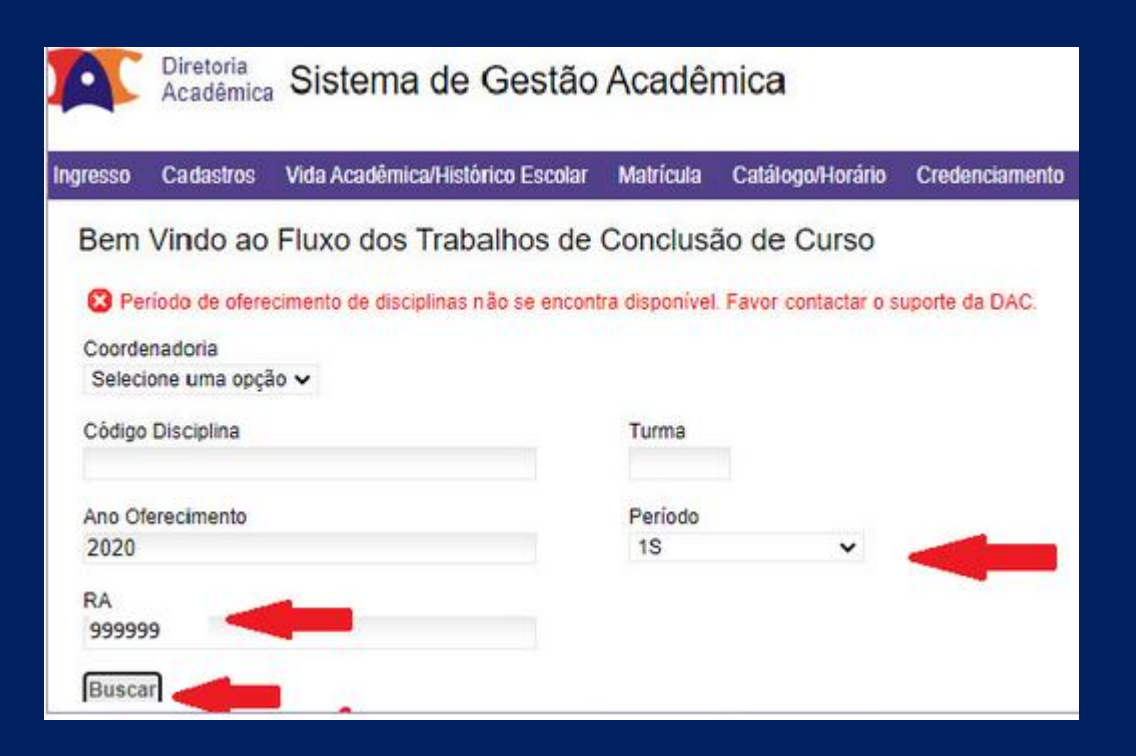

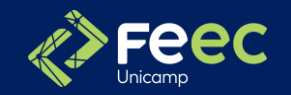

## 4° PASSO - ORIENTADOR aceita Orientação

4.3 - O sistema apresentará a tela abaixo. No canto superior direito, clicar em "Validar Orientação".

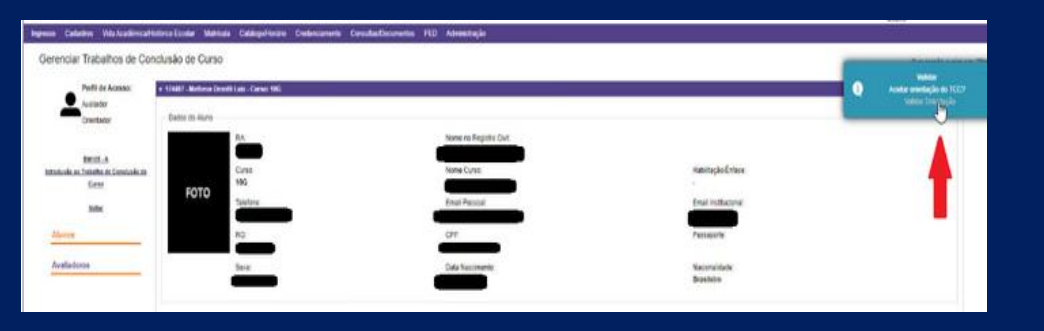

4.4 - Na mesma tela será apresentado o pop-up para validação, conforme imagem abaixo. Basta verificar se a data de início da orientação está correta, selecionar "Sim" e clicar em "Validar".

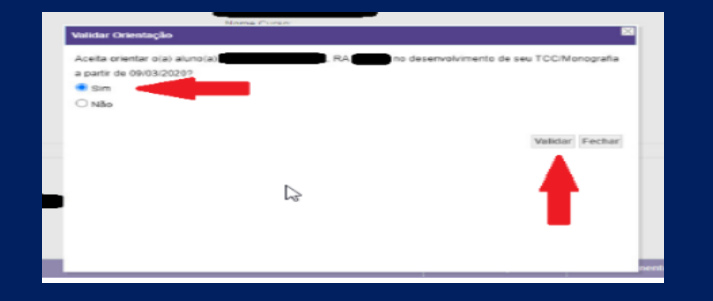

4.5 - Feito! Aparecerá a tela abaixo. Na coluna status constará "Orientação/Coorientação Validada" e na coluna comentários constará "Orientação aceita"

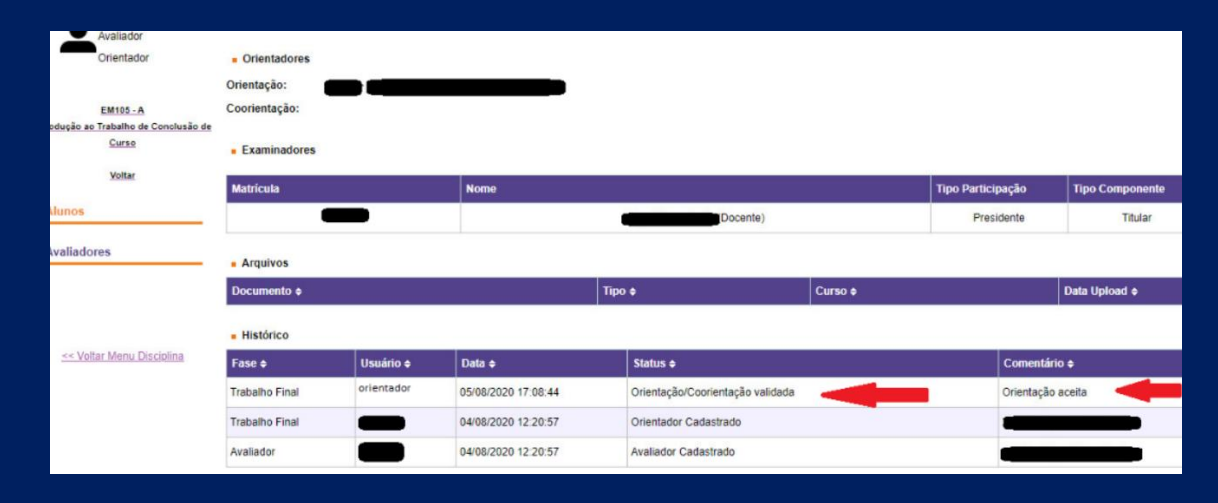

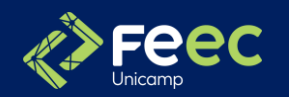

**5.1** Acesse o sistema e clique em "Gerenciar Trabalhos de Conclusão de Curso"

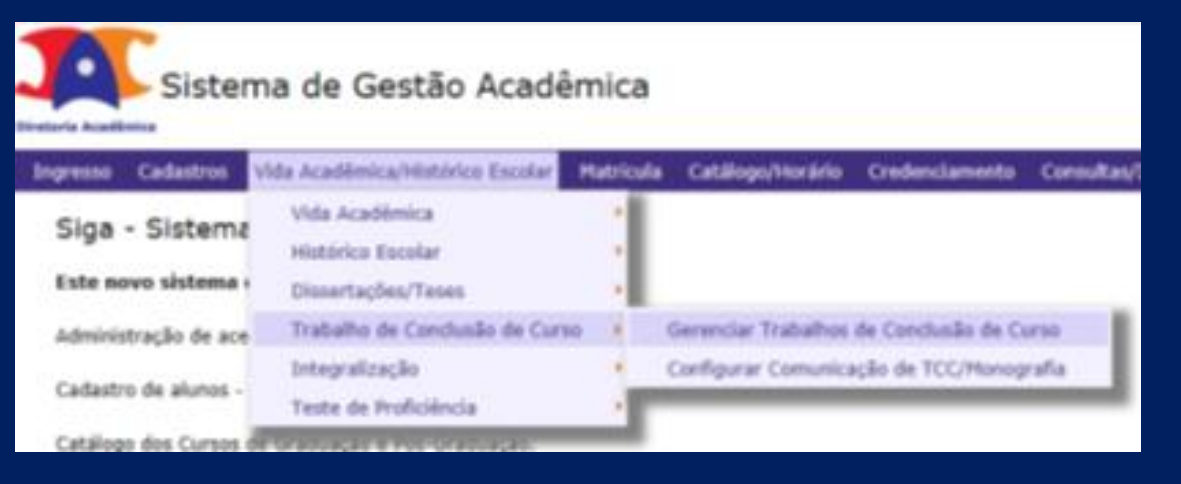

**5.2** Se desejar atuar nas solicitações de uma disciplina/turma e período de oferecimento específicos, basta preencher os campos, clicar no botão "Buscar" e clicar no código da disciplina desejada.

**5.3** Caso prefira atuar por aluno, além de digitar o RA para a busca, é necessário observar se o período de oferecimento selecionado está correto.

| retoria Acadê     | Sisten                    | na de Gestão          | o Acadé     | èmica       |                  |                |                      |     |               |              |
|-------------------|---------------------------|-----------------------|-------------|-------------|------------------|----------------|----------------------|-----|---------------|--------------|
| Ingresso          | Cadastros                 | Vida Acadêmica/Histór | ico Escolar | Matrícula   | Catálogo/Horário | Credenciamento | Consultas/Documentos | PED | Administração |              |
| Bem               | Vindo ao I                | Fluxo dos Traba       | alhos de    | Conclus     | são de Curso     |                |                      |     |               |              |
| Coorde<br>Selecio | nadoria<br>me uma opção 🚿 | ~                     |             |             |                  |                |                      |     |               |              |
| Código            | Disciplina                |                       | Tu          | rma         |                  |                |                      |     |               |              |
| FA895             | 5                         |                       | L           |             |                  |                |                      |     |               |              |
| Ano Of            | erecimento                |                       | Pe          | ríodo       |                  |                |                      |     |               |              |
| 2018              |                           |                       | 28          | 8           | $\checkmark$     |                |                      |     |               |              |
| RA                |                           |                       |             |             |                  |                |                      |     |               |              |
| Buscar            |                           |                       |             |             |                  |                |                      |     |               |              |
| Códig             | io Disciplina 4           | • Turma +             | Nome ¢      |             |                  |                |                      |     | Ca            | racterística |
| FA985             | i                         | L                     | Trabalho    | de Conclusã | io de Curso      |                |                      |     | Mo            | nografia     |

Acima você está em "Gerenciar Trabalhos de Conclusão de Curso" da disciplina/turma selecionada.

Clique em alunos para verificar as propostas que foram enviadas e aguardam validação.

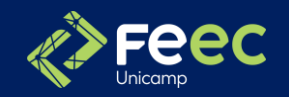

A lista com todos os alunos matriculados na disciplina/turma será apresentada contendo a situação de cada trabalho.

5.4 Para prosseguir, basta clicar nos ícones da coluna "Ações", "RA" ou "nome do aluno".

| Sistema de Gestão Acadêmica                                                                       |                                                                             | Sistema de                                                       | e Gestão Acadêmica                             |                                                               |             |                        |    |                                | Legenda Sair do s        |
|---------------------------------------------------------------------------------------------------|-----------------------------------------------------------------------------|------------------------------------------------------------------|------------------------------------------------|---------------------------------------------------------------|-------------|------------------------|----|--------------------------------|--------------------------|
| Ingresso Cadastros Vida Acadêmica/Histórico Escolar Matrícula Catálogo/Horário Credenciamento Cor | nsultas/Documentos PED Administração                                        | Ingresso Cadastros Vida Aca                                      | Jêmica/Histórico Escolar Matrícula Catálogo    | go/Horário Credenciamento Consultas/Documentos PED Adi        | ministração |                        |    |                                | Sua sessão expira em: 29 |
| Gerenciar Trabalhos de Conclusão de Curso<br>Perfil de Acesso:                                    |                                                                             | Gerenciar Trabalhos<br>Perfil de Acesso:<br>Responsável Discipli | de Conclusão de Curso  • Alunos                |                                                               |             |                        |    |                                |                          |
| Avaliador                                                                                         |                                                                             | Avaliador                                                        | Ações RA 🕈 Nome 🕈                              | ¢ Situação ¢                                                  | Data 🙆 🛊    | Orientador             |    | Avaliadores                    |                          |
| Orientador                                                                                        | FA985 / L - Trabalho de Conclusão de Curso<br>20. Semestre 2018 - Graduação | Orientador<br>O aluno envio                                      | u a proposta de Trabalho de Conclusão de Curso | Documentos do Trabalho de<br>Conclusão de Curso foram Gerados | 22/01/2019  | Docente 1 (Orientador) |    | Docente 1 (Presidente - Todos) |                          |
| FA985 - L<br>Trabalho de Conclusão de Curso                                                       |                                                                             | FA983 - L<br>Trabalho de Conclusão de Cur                        | se & + ∞ 999999 Aluno 2                        | Proposta Enviada pelo Aluno                                   |             | Docente 1 (Orientador) | ×⊖ | Docente 1 (Presidente - Todos) |                          |
| Alunos                                                                                            |                                                                             | <u>Voltar</u><br>Alunos                                          |                                                |                                                               |             |                        |    |                                |                          |
| Orientadores                                                                                      |                                                                             | Orientadores                                                     | _                                              |                                                               |             |                        |    |                                |                          |
| Avaliadores                                                                                       |                                                                             | Avaliadores                                                      | -                                              |                                                               |             |                        |    |                                |                          |
| << Voltar Menu Disciplina                                                                         |                                                                             | << Voltar Menu Disciplina                                        |                                                |                                                               |             |                        |    |                                |                          |

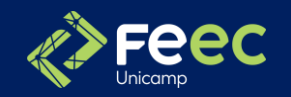

5.5 Você está em "Dados do Aluno".

Para validar a proposta de trabalho do aluno, basta clicar no alerta que é apresentado em azul, no canto superior direito do monitor.

| Sistema de G                                       | estão Acadêm                                                 | nica                      |                         |                |                                     |                   |                             |                 |                  |          |                                                                                  | o sistema |
|----------------------------------------------------|--------------------------------------------------------------|---------------------------|-------------------------|----------------|-------------------------------------|-------------------|-----------------------------|-----------------|------------------|----------|----------------------------------------------------------------------------------|-----------|
| resso Cadastros Vida Acadêmi                       | ca/Histórico Escolar Ma                                      | atrícula Catálogo         | /Horário Credenciamento | Consultas/Docu | mentos PED Administração            |                   |                             |                 |                  |          |                                                                                  |           |
| Gerenciar Trabalhos de                             | Conclusão de Cu                                              | irso                      |                         |                |                                     |                   |                             |                 |                  |          | Validar                                                                          | ×         |
| Perfil de Acesso:<br>Responsável Disciplina        | < 999999 - Aluno 2 - Curs                                    | so: 8G                    |                         |                |                                     |                   |                             |                 |                  | Q        | O aluno enviou a proposta de<br>Trabalho de Conclusão de Cur<br>Validar proposta | 150       |
| Avaliador<br>Orientador                            | -Dados do Aluño                                              | RA:<br>999999             |                         |                | Nome no Registro Civil:<br>Aluno 2  |                   |                             |                 |                  |          |                                                                                  | _         |
| <u>FA985 - L</u><br>Trabalho de Conclusão de Curso | 5070                                                         | Curso:<br>8G              |                         |                | Nome Curso:<br>Engenharia Agrícola  |                   | Habilitação/<br>-           | Énfase:         |                  |          |                                                                                  |           |
| Voltar                                             | FUID                                                         | Telefone:<br>055099999999 | 999                     |                | Email Pessoal:<br>emaildoaluno2@t.z |                   | Email Institu<br>a9999999@/ | ucional:<br>t.z |                  |          |                                                                                  |           |
| Alunos                                             |                                                              | RG:<br>999999999-9        |                         |                | CPF:<br>999.999.999-99              |                   | Passaporte:                 |                 |                  |          |                                                                                  |           |
| Orientadores                                       |                                                              | Sexo:<br>Masculino        |                         |                | Data Nascimento:<br>02/02/2002      |                   | Nacionalida:<br>Brasileiro  | de:             |                  |          |                                                                                  |           |
| Avaliadores                                        |                                                              |                           |                         |                |                                     |                   |                             |                 |                  |          |                                                                                  |           |
| << Voltar Menu Disciplina                          | Orientadores Orientação: 1111 Coorientação:     Examinadores | 111 - Docente 1           |                         |                |                                     |                   |                             |                 |                  |          |                                                                                  |           |
|                                                    | Matrícula                                                    |                           | Nome                    |                |                                     | Tipo Participação | Tipo Componente             | Videoconferê    | ncia             |          |                                                                                  |           |
|                                                    | 111                                                          | 111                       |                         | Docen          | ite 1 (Docente)                     | Presidente        | Titular                     | Não             |                  |          |                                                                                  |           |
|                                                    | <ul> <li>Arquivos</li> </ul>                                 |                           |                         |                |                                     |                   |                             |                 |                  |          |                                                                                  |           |
|                                                    | Documento ¢                                                  |                           |                         | Tipo 🕈         |                                     |                   | Curso o                     |                 | Data Upload 🕈    |          | Arq. ¢                                                                           |           |
|                                                    | Proposta                                                     |                           |                         | Docume         | entos Acadêmicos                    |                   | Engenharia Agrícola         |                 | 15/02/2019 17:58 |          | A                                                                                |           |
| (                                                  | <ul> <li>Histórico</li> </ul>                                |                           |                         |                |                                     |                   |                             |                 |                  |          |                                                                                  |           |
|                                                    | Fase •                                                       | Usuário e                 | Data o                  | Status o       |                                     | Comentário 🕈      |                             |                 | Arquiv           | r05 ¢    |                                                                                  |           |
|                                                    | Trabalho Final                                               | 999999                    | 15/02/2019 17:58:53     | Proposta Envia | ada pelo Aluno                      |                   |                             |                 | . 🗛              | Proposta |                                                                                  |           |

**5.6** O arquivo da proposta está disponível para análise e ela poderá ser "aceita" ou "rejeitada".

No caso de rejeição, é obrigatório o envio de comentários para orientação do aluno. Feito os apontamentos, o orientador poderá rejeitar a proposta.

|        |                    |                                       |                         | 2              |
|--------|--------------------|---------------------------------------|-------------------------|----------------|
|        | Validar Proposta   |                                       |                         |                |
|        | Campo Ob           | igatório: [Comentário] não informado  |                         |                |
|        | » 999999 - Aluno 3 | - Curso: 8G                           |                         |                |
|        | Atenção: A prop    | osta do Aluno encontra-se logo abaixo |                         |                |
|        | - Comentário       |                                       |                         |                |
|        | Comencario         |                                       |                         | labilitação/En |
| 000000 |                    |                                       |                         | mail Instituc  |
|        |                    |                                       |                         | assaporte:     |
| -9     |                    |                                       |                         | - depaildade   |
|        |                    |                                       |                         | 3rasileiro     |
|        |                    |                                       |                         |                |
|        |                    |                                       |                         |                |
| 1      |                    |                                       | Rejeitar Aceitar Fechar |                |
|        |                    |                                       |                         |                |
|        | - Proposta         |                                       |                         | 1              |
| Nome   | e                  |                                       |                         | ponente        |
|        |                    |                                       |                         | ılar           |
|        |                    |                                       |                         |                |
|        |                    | Tipp ¢                                | Curso ¢                 |                |
|        |                    |                                       |                         | a guilegia     |

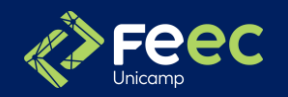

**5.7** Após o aceite ou rejeição da proposta, o sistema confirma a ação, conforme abaixo:

| Sistema de Ge                                                                                                    | estão Acadên                                                          | nica                                                                                                  |                             |                                                                                                    |                   |                                                                                                    |                                   |                              |                                                                                            | ir do sistem:      |
|----------------------------------------------------------------------------------------------------|-----------------------------------------------------------------------|----------------------------------------------------------------------------------------------------|-----------------------------|----------------------------------------------------------------------------------------------------|-------------------|----------------------------------------------------------------------------------------------------|-----------------------------------|------------------------------|--------------------------------------------------------------------------------------------|--------------------|
| Ingresso Cadastros Vida Acadêmic<br>Gerenciar Trabalhos de (<br>Proposta rejeitada com sucesso                                                 | a/Histórico Escolar M<br>Conclusão de Ci                              | latrícula Catálogo/i<br>UrSO                                                                          | Horário Credenciamento Cons | ultas/Documentos PED Administraçã                                                                                                    | D                 |                                                                                                    |                                   | Q                            | Validar<br>O aluno enviou a propost<br>Trabalho de Conclusão de<br><u>Validar proposta</u> | X<br>a de<br>curso |
| Perfil de Acesso:       Responsável Disciplina       Avaliador       Orientador       Yaltar       Alunos       Orientadores       Avaliadores | 99999 Aluno 2 Cur     Dados do Aluno -     FOTO                       | RA:<br>999999<br>Curso:<br>8G<br>Telefone:<br>055099999999<br>RG:<br>99999999-9<br>Sexo:<br>Masculino | 99                          | Nome no Registro Civil:<br>Aluno 2<br>Engenharia Agrícola<br>Email Pessoal:<br>emaildoulmo 2@t.z<br>CFF:<br>995,999,999-99<br>Data Nascimento:<br>02/02/2002 |                   | Habilitação/<br>-<br>Email Institu<br><b>a999999</b><br>Passaporte:<br>Nacionalida<br><b>Brasileiro</b> | Ênfase:<br>ucional:<br>t.z<br>de: |                              |                                                                                            |                    |
| << Voltar Menu Disciolina                                                                                                    | Orientadores Orientação: 111 Coorientação:     Examinadores Matrícula | 111 - Docente 1                                                                                       | Nome                        |                                                                                                    | Tipo Participação | Tipo Componente                                                                                         | Videoconferência                  | 3                            |                                                                                            |                    |
|                                                                                                    | ■ Arquivos Documento   Proposta                                       | 1111                                                                                                  |                             | Tipo ÷                                                                                                    | Presidente        | Titular<br>Curso \$<br>Engenharia Agrícola                                                              | Não Dat                           | ta Upload ¢<br>02/2019 17:58 | Arq. \$                                                                                    | •                  |
|                                                                                                    | <ul> <li>Histórico</li> <li>Fase \$</li> </ul>                        | Usuário <del>\$</del>                                                                                 | Data \$ Sta                 | tus ¢                                                                                                    | Comentário ¢      |                                                                                                    |                                   | Arquivos \$                  |                                                                                            |                    |

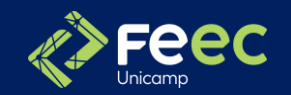

## I° PASSO – ALUNO insere Relatório Final de Curso

No início do semestre sua proposta de Plano de Trabalho foi aceita.

No final do semestre, no período do <u>Calendário</u> disponibilizado pela Secretaria de Graduação você deverá inserir o Relatório de Final no sistema SIGA. Para entregar seu TCC/Monografia, basta clicar em "Solicite aqui", no alerta que aparece à direita superior da tela.

| Sistema de                                                                                                    | e Gestão Acad                                | êmica                                       |                            |         |                  |                                                                   |                   |                                                          |              |           |            |                                                                                                   |
|----------------------------------------------------------------------------------------------------|----------------------------------------------|---------------------------------------------|----------------------------|---------|------------------|-------------------------------------------------------------------|-------------------|----------------------------------------------------------|--------------|-----------|------------|---------------------------------------------------------------------------------------------------|
| Cadastros Consultas Docum                                                                                                    | entos Matrícula Vesti                        | ibular Vida Acadên                          | nica Teste de Proficiência |         |                  |                                                                   |                   |                                                          |              |           |            |                                                                                                   |
| Trabalho de Conclus                                                                                                    | ão de Curso                                  |                                             |                            |         |                  |                                                                   |                   |                                                          |              |           |            | Atenção                                                                                           |
| Você está nas<br>informações da disciplina<br>FA985 - Trabalho de<br>Conclusão de Curso na<br>turma L do nível de<br>Graduação | « 999999 - Aluno 2 - Curso<br>Dados do Aluno | n: 8G<br>RA:<br>999999                      |                            |         | Nor              | me no Registro Civil:<br>no 2                                     |                   |                                                          |              |           |            | Você pode solicitar a presentação<br>do seu trabalho de conclusão de curso<br><u>Solicita auu</u> |
| << Voltar                                                                                                    | FOTO                                         | Curso:<br>8G<br>Telefone:<br>05509999999999 | 9                          |         | Nor<br>Eng<br>Em | ne Curso:<br>genharia Agrícola<br>ail Pessoal:<br>aildoaluno2@t.z |                   | Habilitação/Énfa<br>-<br>Email Institucio<br>a999999@t.z | ase:<br>nal: |           |            | _                                                                                                 |
|                                                                                                    | Orientadores Orientação: 1111: Coorientação: | 11 - Docente 1                              |                            |         |                  |                                                                   |                   |                                                          |              |           |            |                                                                                                   |
|                                                                                                    | Matricula                                    |                                             | Nome                       |         |                  |                                                                   | Tine Participacia | Tine Componente                                          | Midagoonfor  |           |            |                                                                                                   |
|                                                                                                    | 111                                          | 111                                         | Nome                       |         | Docente 1 (D     | Docente)                                                          | Presidente        | Titular                                                  | Não          | incia     |            |                                                                                                   |
|                                                                                                    | Arquivos                                     |                                             |                            |         |                  | ,                                                                 |                   |                                                          |              |           |            |                                                                                                   |
|                                                                                                    | Documento ¢                                  |                                             |                            |         | Tipo ¢           |                                                                   |                   | Curso ¢                                                  |              | Data Uplo | ad ¢       | Arq. ¢                                                                                            |
|                                                                                                    | Proposta                                     |                                             |                            | 1       | Documentos A     | cadêmicos                                                         |                   | Engenharia Agrícola                                      |              | 15/02/201 | 9 18:22    | <mark>ـــ</mark>                                                                                  |
|                                                                                                    | Proposta                                     |                                             |                            | 1       | Documentos A     | cadêmicos                                                         |                   | Engenharia Agrícola                                      |              | 15/02/201 | 9 17:58    | <b>A</b>                                                                                          |
|                                                                                                    | - Histórico                                  |                                             |                            |         |                  |                                                                   |                   |                                                          |              |           |            |                                                                                                   |
| (                                                                                                    | Fase ÷                                       | Usuário ÷[                                  | Data \$                    | Status  | ; ÷              |                                                                   | Comentário ÷      |                                                          |              |           | Arquivos 🗢 |                                                                                                   |
|                                                                                                    | Trabalho Final                               | orientador 1                                | 5/02/2019 18:57:10         | Propost | ta Aceita        |                                                                   |                   |                                                          |              |           |            |                                                                                                   |

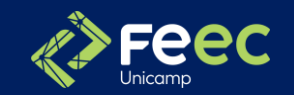

## I° PASSO – ALUNO insere Relatório Final de Curso

Neste momento, você enviará seu TCC/Monografia para avaliação.

Além de preencher os campos referentes ao título e subtítulo do trabalho, você terá que anexar, obrigatoriamente, o arquivo de seu trabalho.

"Data/Hora/Local" não precisa ser preenchido.

O seu Relatório Final deve contar o link do vídeo de apresentação. Faça o upload do vídeo no Youtube e deixe como não listado, assim só as pessoas com o link terão acesso.

I Clique em "Arquivo" para localizar o trabalho e, após, clique em "Anexar".

| Trabalho de Conclusi                                                                                                    | ão de Curso                                                                                  |                                                                                                    |
|----------------------------------------------------------------------------------------------------|----------------------------------------------------------------------------------------------|----------------------------------------------------------------------------------------------------|
| Você está nas<br>informações da disciplina<br>GL800 - Trabalho de<br>Conclusão II na turma<br>MIL do nível de<br>Graduação | - Table                                                                                      | • Sadrhalo<br>B I 5 X <sub>0</sub> X <sup>4</sup> I <sub>4</sub>   × ⊗ @ @ @ @ ∞ ≫   𝔅+ ) Ω<br>Sur Secolo expira em: 27min05 |
| << Voltar                                                                                                    | Paragraphic fi, Contagen de palaverse fi, Contagen de taracteres: 0<br>• Titulo Outra Lingua | Paragraphic II, Contagens de palarese: II, Contagens de canasteres: II 🙀                                                     |
|                                                                                                    | <u>  B I 5 %</u> *   <u>K</u>    × 5 @ @ @ @ ★ ≫   ♥+ ]Ω                                     | <u> 8 / 6 % ⊀   /   × 6 @ @ @   ← +  </u> [%   Ω]                                                                            |
|                                                                                                    | Paragraphs: 0, Contagem de polavras: 0, Contagem de caracteres: 0                            | Paragraphics &, Contagern de palareas &, Contagern de caracteres, B 🖌                                                        |
|                                                                                                    | Data/Henz/Local: Data: Data: Local:                                                          |                                                                                                    |
|                                                                                                    | Trabalho Final                                                                               |                                                                                                    |
| (                                                                                                    | + Arguivo • Anexar                                                                           |                                                                                                    |
| l                                                                                                    | C:\fakepath\PDF taste TCC.pdf                                                                | anstar                                                                                                    |
|                                                                                                    |                                                                                              |                                                                                                    |
|                                                                                                    |                                                                                              |                                                                                                    |
|                                                                                                    |                                                                                              |                                                                                                    |
|                                                                                                    | Comissão Examinadora                                                                         |                                                                                                    |

2 Somente após anexar o arquivo de seu trabalho, clique em "enviar".

Pronto. Você realizou a entrega de seu trabalho e seu orientador deverá validar sua solicitação (aceitar ou solicitar correções).

| B I 5 ×, ×'   I, ][ X ⊗ 6                   | i⊞ @ ≪ ><br>♥• Ω                                                                                                    |                                                                                                    | B I S X, X <sup>t</sup>                                                                          | Γ, X S A B B B ≪ ≫ (\$*)Ω                                                                                                    | Sua ses                                     | isão expira                                                                                                    |
|---------------------------------------------|----------------------------------------------------------------------------------------------------|----------------------------------------------------------------------------------------------------|--------------------------------------------------------------------------------------------------|----------------------------------------------------------------------------------------------------|---------------------------------------------|----------------------------------------------------------------------------------------------------|
|                                             |                                                                                                    |                                                                                                    |                                                                                                  |                                                                                                    | Sua ses                                     | ssão expl                                                                                                    |
|                                             |                                                                                                    |                                                                                                    |                                                                                                  |                                                                                                    |                                             |                                                                                                    |
|                                             | Paragraphs: 0, Contagem de p                                                                                                    | alavras: 0, Contagem de caracteres: 0 🔒                                                                                                    |                                                                                                  | Paragraphs: 0, Contagem                                                                                                    | fe palavras: 0, Contagem de caracteres: 0 🔏 |                                                                                                    |
| Data/Hora/Local:<br>ta: IIII<br>ra:         |                                                                                                    | Para o sistema, o pree<br>mas fique atento(a) às<br>Nunca deixe de preeno                                                                                                    | nchimento de "Data/Hora/Local<br>exigências de sua Unidade de<br>ther se for exigência de sua Un | * não é obrigatório<br>Ensino.<br>idade e/ou disciplina.                                                                                                    |                                             |                                                                                                    |
| Arquivo(s) anexado(s)                       |                                                                                                    |                                                                                                    |                                                                                                  |                                                                                                    |                                             | -                                                                                                    |
| Nome do Arquivo anexad<br>PDF teste TCC.pdf | •                                                                                                    |                                                                                                    |                                                                                                  |                                                                                                    |                                             |                                                                                                    |
| Trabalho Final                              |                                                                                                    |                                                                                                    |                                                                                                  |                                                                                                    |                                             |                                                                                                    |
| Arquivo                                     |                                                                                                    |                                                                                                    |                                                                                                  |                                                                                                    |                                             |                                                                                                    |
|                                             |                                                                                                    |                                                                                                    |                                                                                                  |                                                                                                    |                                             |                                                                                                    |
|                                             |                                                                                                    |                                                                                                    |                                                                                                  |                                                                                                    |                                             |                                                                                                    |
|                                             |                                                                                                    |                                                                                                    |                                                                                                  |                                                                                                    |                                             |                                                                                                    |
|                                             |                                                                                                    |                                                                                                    |                                                                                                  |                                                                                                    |                                             |                                                                                                    |
|                                             |                                                                                                    |                                                                                                    |                                                                                                  |                                                                                                    |                                             |                                                                                                    |
| Comissão Examinadora                        |                                                                                                    |                                                                                                    |                                                                                                  |                                                                                                    |                                             |                                                                                                    |
| atrícula Nome Ti                            | po Participação Ti                                                                                                    | po Componente                                                                                                    | Videoconferência                                                                                 | Tino da Avallação                                                                                                    |                                             |                                                                                                    |
|                                             | rajvecki presidenci presidenci pr | Tabito Fast<br>Tabito Fast<br>Tabit |                                                                                                  | na figue atentic(i) äre engehanis de suu Unidade de<br>na figue atentic(i) äre engehanis de suu Unidade de<br>Nunca deze de preender se for engehanis de suu Unit<br>Table(i) areculation<br>Table of table<br>Analysis<br>Table of table of tab |                                             | Image: Statistic Up Resultation Up Resultation Up |

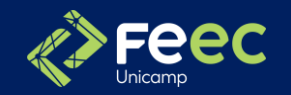

## I° PASSO – ALUNO insere Relatório Final de Curso

3. Observe que os campos "Arquivos" do processo e "Histórico" do processo foram atualizados.

| olicitação Enviada para o                                                    | Seu Orientador Validar                                                                                                    |                         |      |                                                 |                                                                                                    |  |                                 |                                                                                     |                                          |                                                          |                                              |                       |           |
|------------------------------------------------------------------------------|----------------------------------------------------------------------------------------------------|-------------------------|------|-------------------------------------------------|----------------------------------------------------------------------------------------------------|--|---------------------------------|-------------------------------------------------------------------------------------|------------------------------------------|----------------------------------------------------------|----------------------------------------------|-----------------------|-----------|
| Você está nas<br>rmações da disciplina                                       | + 999999 - Aluno 2 - Curt                                                                                                    | ne: BG                  |      |                                                 |                                                                                                    |  |                                 |                                                                                     |                                          |                                                          |                                              | Sua sessão            | expira en |
| k085 - Trabalho de<br>nclusão de Curso na<br>urma L do nivel de<br>Graduação | Dades de Aluno         RA:           999999         Curso:           GG         GG           95509999999999         05509999999999999999999999999999999999       |                         |      |                                                 | Nome no Registro Civil:<br>Aluno 2<br>Nome Curito:<br>Engenharia Agricola<br>Email Pessoal:<br>emaildoaluno20Lz |  |                                 | Habilitação/Énfase:<br>-<br>Email Institucional:<br>a99999901.z                     |                                          |                                                          |                                              |                       |           |
|                                                                              | <ul> <li>Castos do Trataño de Conclusão de Curso</li> <li>Orientação:</li> <li>Orientação:</li> <li>11111 - Docente 1</li> <li>Coorientação:</li> </ul>          |                         |      |                                                 |                                                                                                    |  |                                 |                                                                                     |                                          |                                                          |                                              |                       |           |
|                                                                              | Orientação: 111:<br>Coorientação:                                                                                                    | 111 - Docente 1         |      |                                                 |                                                                                                    |  |                                 |                                                                                     |                                          |                                                          |                                              |                       |           |
|                                                                              | Orientadores Orientação: 111: Coorientação:     Examinadores                                                                                                    | 111 - Docente 1         |      |                                                 |                                                                                                    |  |                                 |                                                                                     |                                          |                                                          |                                              |                       |           |
|                                                                              | Orientação: 111:<br>Coorientação:     Examinadores  Matrícula                                                                                                    | 111 - Docente 1<br>1111 | Nome | Docen                                           | te 1 (Docente)                                                                                                  |  | Tipo Participação<br>Presidente | Tipo Componente<br>Titular                                                          | Videoconferên<br>Não                     | cia                                                      |                                              |                       |           |
|                                                                              | Orientadores Orientação: 1111 Coorientação:     Examinadores Matricula 111 Arquivos                                                                              | 111 - Docente 1         | Nome | Docen                                           | te 1 (Docente)                                                                                                  |  | Tipo Participação<br>Presidente | Tipo Componente<br>Titular                                                          | Videoconferên<br>Não                     | cia                                                      |                                              |                       |           |
| ſ                                                                            | Orientadores Orientação: 1111 Coorientação:      Examinadores Matricula 111 Arquivos Documento 4                                                                 | 111 - Docente 1         | Nome | Docen<br>Tipo #                                 | te 1 (Docente)                                                                                                  |  | Tipo Participação<br>Presidente | Tipo Componente<br>Titular<br>Curso e                                               | Videoconferên<br>Não                     | cia<br>Data Uploa                                        | d •                                          | Arq. e                |           |
|                                                                              | Orientadores Orientação: 1111 Coorientação:     Examinadores Matrícula 111 Arquivos Documento e Monografia/TCC                                                   | 111 - Docente 1<br>1111 | Nome | Docen<br>Tipo e<br>Docume                       | te 1 (Docente)<br>ntos Académicos                                                                               |  | Tipo Participação<br>Presidente | Tipo Componente<br>Titular<br>Curso e<br>Engenharia Agricola                        | Videoconferên<br>Não<br>I                | cia<br>Deta Uploa                                        | d •<br>19:19                                 | Arg. 6                |           |
| (                                                                            | Orientadores     Orientação: 1111 Coorientação:     Examinadores     Hatricula     111      Arquivos     Locumento e Honografia/TCC Proposta                     | 111 - Docente 1<br>1111 | Nome | Docen<br>Tipo e<br>Docume                       | te 1 (Docente)<br>ntos Académicos<br>ntos Académicos                                                            |  | Tipo Participação<br>Presidente | Tipo Componente<br>Titular<br>Curso 4<br>Engenharia Apricola<br>Engenharia Apricola | Videoconferên<br>Não<br>1<br>1           | cia<br>Data Uploe<br>5/02/2019<br>5/02/2019              | d e<br>19:19<br>18:22                        | Arg. +                |           |
| (                                                                            | Orientadores     Orientação: 1111 Coorientação:     Examinadores     Hatrícula     111      Arquivos     Documento e Honografia/TCC Proposta Proposta            | 111 - Docente 1         | Nome | Docen<br>Tipo e<br>Docume<br>Docume             | te 1 (Docente)<br>ntos Académicos<br>ntos Académicos<br>ntos Académicos                                         |  | Tipo Participação<br>Presidente | Tipo Componente<br>Titular<br>Curso 4<br>Engenharia Apricola<br>Engenharia Apricola | Videoconferên<br>Não<br>1<br>1<br>1      | cia<br>Data Uploa<br>5/02/2019<br>5/02/2019<br>5/02/2019 | d e<br>19:19<br>18:22<br>17:58               | Arq. +<br>2<br>2      |           |
| (                                                                            | Orientadores     Orientação: 1111 Coorientação:     Examinadores     Hatrícula     I11     Arquivos Documento  Monografia/TCC Proposta Proposta     Histórico    | 111 - Docente 1         | Nome | Docen<br>Tipo e<br>Docume<br>Docume             | te 1 (Docente)<br>ntos Académicos<br>ntos Académicos<br>ntos Académicos                                         |  | Tipo Participação<br>Presidente | Tipo Componente<br>Titular<br>Cerso e<br>Engenharia Agricola<br>Engenharia Agricola | Videoconferên<br>Não<br>1<br>1<br>1<br>1 | cia<br>Data Upica<br>5/02/2019<br>5/02/2019              | 6 e<br>19:19<br>18:22<br>17:58               | Arq. +<br>2<br>2<br>2 |           |
| (                                                                            | Orientadores     Orientação: 1111 Coorientação:     Examinadores     Hatrícula     I11     Arquivos     Documento 4 Monografia/TCC Proposta     Histórico Pase 4 | 111 - Docente 1         | Nome | Docen<br>Tipo e<br>Docume<br>Docume<br>Status e | te 1 (Docente)<br>ntos Académicos<br>ntos Académicos<br>ntos Académicos                                         |  | Tipo Participação<br>Presidente | Tipo Componente<br>Titular<br>Curso e<br>Engenharia Apricola<br>Engenharia Apricola | Videoconterêm<br>Não<br>1<br>1<br>1      | cia<br>Data Upica<br>5/02/2019<br>5/02/2019              | d e<br>19:19<br>18:22<br>17:58<br>Arguivos e | Arg. 9<br>2<br>2<br>2 |           |

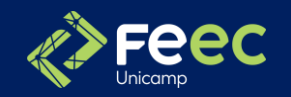

#### 2° PASSO – ORIENTADOR valida o Relatório submetido

**I.** Para validar, o orientador pode clicar no ícone em "Ações" ou nos dados do aluno (RA ou Nome).

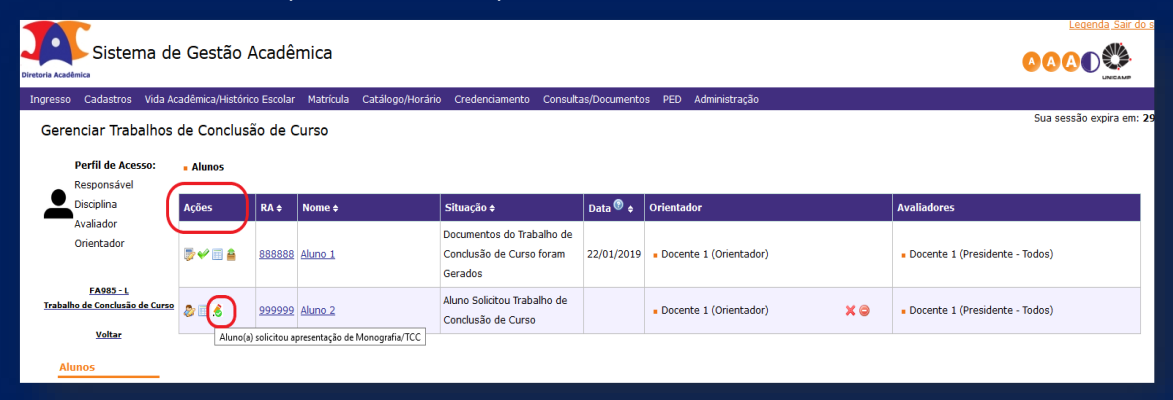

**2.** Nesta tela, além do título e subtítulo do trabalho, descendo a barra de rolagem, o orientador terá acesso ao arquivo postado pelo aluno.

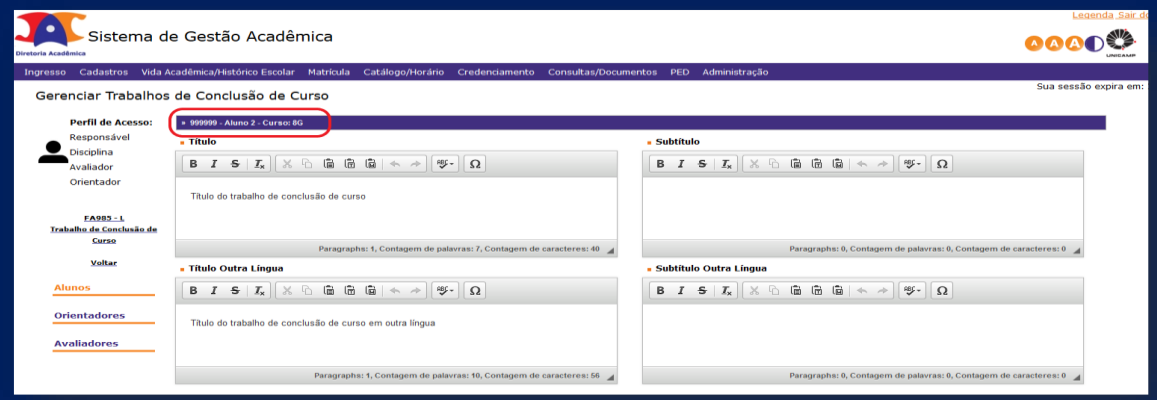

**3.** Após analisar o trabalho, o orientador poderá "Solicitar Correções" ou "Validar" a solicitação de entrega/apresentação feita pelo aluno.

Caso o orientador solicite correções, o fluxo seguirá como na rejeição da proposta, retornando ao aluno.

| Voltar Menu Disciplina | Documento(s) da últ <u>Arquivo 1</u> Trabalho Final | ima versão postada - 15/02/2019 - 19:19:04<br>Aqui está o arquivo do trabalho do alu<br>para análise do orientador. | ino                  |                    |               |                           |   |               |
|------------------------|-----------------------------------------------------|----------------------------------------------------------------------------------------------------|----------------------|--------------------|---------------|---------------------------|---|---------------|
|                        | + Arquivo                                           |                                                                                                    |                      |                    |               |                           |   |               |
|                        |                                                     |                                                                                                    |                      |                    |               |                           |   |               |
|                        |                                                     |                                                                                                    |                      |                    |               |                           |   |               |
|                        | - Comissão Evaminado                                | Ira                                                                                                    |                      |                    |               |                           |   |               |
|                        |                                                     |                                                                                                    |                      |                    |               |                           |   | Buscar Membro |
|                        | Matrícula                                           | Nome                                                                                                    | Tipo<br>Participação | Tipo<br>Componente | Videoconferêr | icia Tipo de<br>Avaliação |   |               |
|                        | 111111                                              | Docente 1 (Docente)                                                                                                 | Presidente 🗸         | Titular v          | Não 🗸         | Todos 🗸                   | × |               |
|                        | Salvar Validar Solicitar                            | r Correções                                                                                                    |                      |                    |               |                           |   |               |

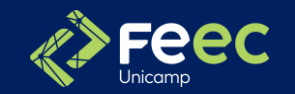

#### 3° PASSO – ORIENTADOR insere o REVISOR(Avaliador)

#### Antes de inserir o revisor no SIGA o Orientador deve ter o "De acordo" do revisor

I. Para inserir o revisor/avaliador basta clicar no local indicado abaixo:

| nciar Trabalhos de (       | Conclusão de ( | Curso           |                                        |                |                     |            |             | Sua sessão expira em 29mi |
|----------------------------|----------------|-----------------|----------------------------------------|----------------|---------------------|------------|-------------|---------------------------|
| Perfil de Acesso:          | • Alunos       | 1               |                                        |                |                     |            |             |                           |
|                            | Ações          | RAS             | Nome ø                                 | Situação e     | Data <sup>©</sup> ¢ | Orientador | Avaliadores |                           |
| EA019 - A                  | 0              | ******          | ······································ | Status Inicial |                     |            |             |                           |
| rabalho de Fim de Curso II | 08+            | 115070          | Research Active des Alson              | Status Inicial |                     |            |             |                           |
| Voltar                     | 88+            |                 |                                        | Status Inicial |                     |            |             |                           |
| 105                        | 08+            |                 |                                        | Status Inicial |                     |            |             |                           |
| ntadores                   | 88+            | <u> 1615-17</u> | 1                                      | Status Inicial |                     |            |             |                           |
| iadores                    | 88+            |                 |                                        | Status Inicial |                     |            |             |                           |
|                            | 22+            | 210000          | 11.0                                   | Status Inicial |                     |            |             |                           |
| < Vollar Menu Disciplina   | Gerar XLS      |                 |                                        |                |                     |            |             |                           |

**2**. E em seguida selecionar a opção em seus locais indicados e confirme.

| so                  |                         |                   |                   |                    |
|---------------------|-------------------------|-------------------|-------------------|--------------------|
| Confirmar Adição Av | aliador                 |                   |                   | ×                  |
| Nome:               | Leonardo de Souza Mende | 25                |                   |                    |
| Aluno               |                         | Tipo de Avaliação | Tipo Participação | Tipo de Componente |
|                     |                         | Todos 🗸           | Membro 🗸          | Suplente 🗸         |
|                     |                         |                   |                   |                    |
|                     |                         |                   |                   |                    |
|                     |                         |                   |                   | Confirmar Fechar   |
|                     |                         |                   |                   |                    |
|                     |                         |                   |                   |                    |
|                     |                         |                   |                   |                    |
|                     |                         |                   |                   |                    |
|                     |                         |                   |                   |                    |
|                     |                         |                   |                   |                    |
|                     |                         |                   |                   |                    |
|                     |                         |                   |                   |                    |
|                     |                         |                   |                   |                    |
|                     |                         |                   |                   |                    |
|                     |                         |                   |                   |                    |
|                     |                         |                   |                   |                    |
|                     |                         |                   |                   |                    |

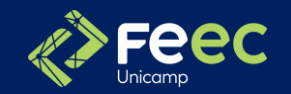

## 4° PASSO – SECRETARIA valida solicitação e data padrão

A secretaria do curso valida a solicitação do aluno.

| Orientadores Orientação: 88888888 - Nome do Orientador Coorientação:     Fxaminadores |            |                     |                                                   |                  |                                |                      |            |                                         | Sua sessão expir |
|---------------------------------------------------------------------------------------|------------|---------------------|---------------------------------------------------|------------------|--------------------------------|----------------------|------------|-----------------------------------------|------------------|
| Examinadores                                                                          |            |                     |                                                   | Tion Boothing of | Tine Components                | Midaa aan fan Russia |            |                                         |                  |
| 88888888                                                                              |            | Nome Nome d         | Jo Orientador (Docente)                           | Presidente       | Tipo Componente<br>Titular     | Não                  |            |                                         |                  |
| Arquivos                                                                              |            |                     |                                                   |                  |                                |                      |            |                                         |                  |
| Documento ¢                                                                           |            |                     | Tipo \$                                           |                  | Curso ¢                        |                      | Data Uploa | d ¢                                     | Arq. ¢           |
| Cartas-Convite                                                                        |            |                     | Documentos Acadêmicos                             |                  | Sistemas de                    | 11/04/2019           | 10:44      | ~                                       |                  |
| Monografia/TCC                                                                        |            |                     | Documentos Acadêmicos                             | Sistemas de      | Sistemas de Informação 11/04/2 |                      | 10:12      | <u>ــ</u>                               |                  |
| Proposta                                                                              |            |                     | Documentos Acadêmicos                             |                  | Sistemas dr                    | e Informação         | 01/04/2019 | 16:26                                   | -                |
| Histórico                                                                             |            |                     |                                                   |                  |                                |                      |            |                                         |                  |
| Fase ¢                                                                                | Usuário ¢  | Data ¢              | Status ¢                                          | Comen            | tário 🕈                        |                      |            | Arquivos 🕈                              |                  |
| Trabalho Final                                                                        | secretaria | 11/04/2019 10:44:58 | Documentos do Trabalho de Conclusão de Curso f    | oram Gerados     |                                |                      |            | ■ ▲ Cartas-Convite<br>■ ▲ Divulgação em | 1 Mural          |
| Trabalho Final                                                                        | secretaria | 11/04/2019 10:27:43 | Secretaria Validou Pedido Trabalho de Conclusão c | de Curso         |                                |                      |            |                                         |                  |
| Trabalho Final                                                                        | orientador | 11/04/2019 10:14:27 | Orientador Validou Pedido Trabalho de Conclusão   | de Curso         |                                |                      |            |                                         |                  |
| Trabalho Final                                                                        | aluno      | 11/04/2019 10:12:52 | Aluno Solicitou Trabalho de Conclusão de Curso    |                  |                                |                      |            | Monografia/TC                           | <u>.c</u>        |
| Trabalho Final                                                                        | orientador | 01/04/2019 21:10:56 | Proposta Aceita                                   |                  |                                |                      |            |                                         |                  |
| Trabalho Final                                                                        | aluno      | 01/04/2019 16:26:12 | Proposta Enviada pelo Aluno                       |                  |                                |                      |            | Proposta                                |                  |
|                                                                                       |            |                     |                                                   |                  |                                |                      |            |                                         |                  |

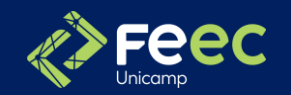

#### 5° e 6° PASSOS – **ORIENTADOR** e **REVISOR** inserem nota parcial e comentário(opcional) – mesmo procedimento

I. Entrando no SIGA em Vida Acadêmica/Histórico Escolar >> Trabalho de Conclusão de Curso >> Gerenciar Trabalhos de Conclusão de Curso

| Siga - Sistema       Vida Acadêmica         Acesso Rápido       Histórico Escolar         PED - Atestar Freq       Trabalho de Conclusão de Curso         Integralização       Configurar Comunicação de TCC/Monografia         Integralização       Teste de Proficiência         Intercâmbio       Manter Colaborador Externo         Notas e Frequência       Notas e Frequência                               | Ingresso    | Cadastros      | Vida Acadêmica/Histórico Escolar | Matrícula | Catálogo/Horário                          | Credenciamento               | Consultas/Documentos |  |  |
|----------------------------------------------------------------------------------------------------|-------------|----------------|----------------------------------|-----------|-------------------------------------------|------------------------------|----------------------|--|--|
| Siga - Sistema       Histórico Escolar         Acesso Rápido       Dissertações/Teses         PED - Atestar Freq       Trabalho de Conclusão de Curso         Integralização       Configural Comunicação de TCC/Monografia         2024 Unicamp/Diretoria A       Intercâmbio         Remanejamento Interno       Notas e Frequência                                                                             |             |                | Vida Acadêmica                   | •         |                                           |                              |                      |  |  |
| Acesso Rápido       Dissertações/Teses       Integralização         PED - Atestar Freq       Trabalho de Conclusão de Curso       Gerenciar Trabalhos de Conclusão de Curso         Integralização       Configurar Comunicação de TCC/Monografia         2024 Unicamp/Diretoria A       Intercâmbio       Manter Colaborador Externo         Remanejamento Interno       Notas e Frequência       Integralização | Siga -      | Sistema        | Histórico Escolar                | •         |                                           |                              |                      |  |  |
| PED - Atestar Freq<br>2024 Unicamp/Diretoria Ar<br>Remanejamento Interno<br>Notas e Frequência<br>Trabalho de Conclusão de Curso<br>Gerenciar Trabalhos de Conclusão de Curso<br>Configurar Comunicação de TCC/Monografia<br>Configuração Geral de TCC/Monografia<br>Manter Colaborador Externo                                                                                                    | Acess       | o Rápido —     | Dissertações/Teses               | •         |                                           |                              |                      |  |  |
| PED - Atestal Freq       Integralização       Configural Comunicação de TCC/Monografia         2024 Unicamp/Diretoria Ar       Intercâmbio       Manter Colaborador Externo         Remanejamento Interno       Notas e Frequência       Notas e Frequência                                                                                                    | RED         | Atostar Erog   | Trabalho de Conclusão de Curs    | • •       | Gerenciar Trabalhos de Conclusão de Curso |                              |                      |  |  |
| 2024 Unicamp/Diretoria At     Intercâmbio     Manter Colaborador Externo       Remanejamento Interno     Notas e Frequência                                                                                                    | FED-7       | Alesial Fley   | Integralização                   | •         | Configurar Comunica                       | <del>ição de TCC/Monog</del> | Irafia               |  |  |
| 2024 <u>Unicamp</u> /Diretoria A<br>Remanejamento Interno<br>Notas e Frequência                                                                                                    |             |                | Teste de Proficiência            | •         | Configuração Geral (                      | de TCC/Monografia            |                      |  |  |
| Remanejamento Interno<br>Notas e Frequência                                                                                                    | 2024 Unican | np/Diretoria A | Intercâmbio                      | •         | Manter Colaborador                        | Externo                      |                      |  |  |
| Notas e Frequência                                                                                                    | 000000      |                | Remanejamento Interno            | •         |                                           |                              |                      |  |  |
|                                                                                                    |             |                | Notas e Frequência               | •         |                                           |                              |                      |  |  |
|                                                                                                    |             |                |                                  |           |                                           |                              |                      |  |  |

2. Selecione a disciplina (Exemplo: EA019) e em seguida clique em "Alunos"

| 1   | Diretoria<br>Acadêmica Sistem                                                     | na de Ges            | tão Acadêmica                        | Ingresso Cadastros Vida Acadêmica/Histórico Escolar Matrícula Catálogo/Horário Credenciamento Consultas/Doc |
|-----|-----------------------------------------------------------------------------------|----------------------|--------------------------------------|----------------------------------------------------------------------------------------------------|
| In  | gresso Cadastros Vida Acad                                                        | lêmica/Histórico I   | Escolar Matrícula Catálogo/Horário C |                                                                                                    |
|     | Bem Vindo ao Fluxo o<br>Coordenadoria<br>Selecione uma opção<br>Código Disciplina | dos Trabalh          | os de Conclusão de Curso             | Gerenciar Trabalhos de Conclusão de Curso<br>Perfil de Acesso:<br>Secretaria<br>EA019 - A                   |
|     | Ano Oferecimento                                                                  |                      | Período                              | Trabalho de Fim de Curso II                                                                                 |
|     | 2024<br>RA<br>Buscar                                                              |                      | <u>23</u> V                          | Alunos<br>Orientadores                                                                                      |
|     | Código Disciplina 🛊                                                               | Turma 🕈              | Nome ¢                               | Avaliadores                                                                                                 |
|     | EA006                                                                             | А                    | Trabalho de Fim de Curso             |                                                                                                    |
|     | EA018                                                                             | A                    | Trabalho de Fim de Curso I           |                                                                                                    |
|     | EA019                                                                             | A                    | Trabalho de Fim de Curso II          | << Voltar Menu Disciplina                                                                                   |
|     | $\smile$                                                                          |                      |                                      | © 2024 <u>Unicamp</u> /Diretoria Acadêmica - Todos os direitos reservados.                                  |
| © 2 | 024 <u>Unicamp</u> /Diretoria Acadêmica - 1                                       | lodos os direitos re | servados.                            |                                                                                                    |
|     |                                                                                   |                      |                                      |                                                                                                    |

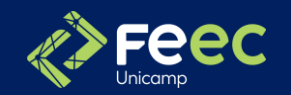

## 5° e 6° PASSOS – **ORIENTADOR** e **REVISOR** inserem nota parcial e comentário(opcional) – mesmo procedimento

3. Localize o aluno e clique em "avaliar aluno". Em seguida, insira Nota, Comentário e Número de Faltas

| Diretoria Acad | Sistema de                                          | e Gestão /      | Acad      | dêmica                                    |                                     |              |            |               |     |               |  |
|----------------|-----------------------------------------------------|-----------------|-----------|-------------------------------------------|-------------------------------------|--------------|------------|---------------|-----|---------------|--|
| Ingresso       | o Cadastros Vida Ac                                 | adêmica/Históri | co Esco   | olar Matrícula                            | Catálogo/Horário                    | Credenciamer | to Consult | as/Documentos | PED | Administração |  |
| Gere           | enciar Trabalhos                                    | de Conclus      | ão de     | e Curso                                   |                                     |              |            |               |     |               |  |
|                | Perfil de Acesso:                                   | Alunos          |           | Resultado Parc                            | cial                                |              |            |               |     |               |  |
|                |                                                     |                 |           |                                           |                                     |              |            |               |     |               |  |
|                | Disciplina                                          | Ações           | RA        | Tipo                                      | o de Avaliação o                    | 1            | lota ⊕     |               |     | Comentário e  |  |
|                | Responsava<br>Disciplina<br>Avaliador               | Ações           | RA        | Tipo<br>Trabalho Escri                    | o de Avaliação ⊖<br>to              |              | lota ⊖     |               |     | Comentário e  |  |
| -              | Responsava<br>Disciplina<br>Avaliador<br>Orientador | Ações           | RA<br>885 | Tipo<br>Trabalho Escri<br>Número de falta | o <b>de Avaliação</b> e<br>to<br>as |              | lota ⊖     |               |     | Comentário ⊖  |  |
| -              | Responsava<br>Disciplina<br>Avaliador<br>Orientador | Ações           | RA<br>885 | Tipo<br>Trabalho Escri<br>Número de falta | o de Avaliação e<br>to<br>as        |              | lota ⊖     |               |     | Comentário o  |  |

O "Resultado Parcial" é apenas uma forma de registrar a avaliação do orientador e do revisor.

A inserção da nota final da disciplina continua a cargo do Responsável pela Disciplina (Coordenador) e esta será carregada do SIGA/Fluxo de TCCs para o histórico escolar do aluno, sendo este o único caminho possível para inserção de notas e frequências.

| Diretoria Acadêmica                                                                                                 | e Gestão A                                                     | \cadê                                           | mica                                                           |                                                                  |              |                        |                                                               |
|----------------------------------------------------------------------------------------------------|----------------------------------------------------------------|-------------------------------------------------|----------------------------------------------------------------|------------------------------------------------------------------|--------------|------------------------|---------------------------------------------------------------|
| Ingresso Cadastros Vida Ad<br>Gerenciar Trabalhos<br>Avaliação parcial para o(a<br>Perfil de Acesso:<br>Responsável | adêmica/Históric<br>de Conclusê<br>a) aluno(a) 88888<br>Alunos | o Escolar<br><mark>ão de C</mark><br>18 - Aluno | Matricula Catálogo/Horári<br>Curso<br>1 registrada com sucesso | o Credenciamento Consult:                                        | as/Documento | s PED Administração    | Sua sessão                                                    |
| Disciplina                                                                                                    | Ações                                                          | RA ¢                                            | Nome ¢                                                         | Situação ¢                                                       | Data 💿 💠     | Orientador             | Avaliadores                                                   |
| Avaliador<br>Orientador                                                                                             |                                                                | 888888                                          | <u>Aluno 1</u>                                                 | Documentos do Trabalho de<br>Conclusão de Curso foram<br>Gerados | 22/01/2019   | Docente 1 (Orientador) | Docente 1 (Presidente - Todos)                                |
| FA985 - L<br>Trabalho de Conclusão de Curso<br><u>Voltar</u>                                                        | 🛩 🗊 🚔                                                          | <u>999999</u>                                   | <u>Aluno 2</u>                                                 | Documentos do Trabalho de<br>Conclusão de Curso foram<br>Gerados | 20/02/2019   | Docente 1 (Orientador) | Docente 1 (Presidente - Todos)     Docente 3 (Membro - Todos) |

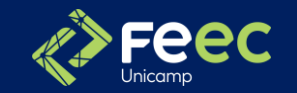

## 7° PASSO – **COORDENADOR** insere NOTA FINAL

A nota final do aluno será composta por 60% da nota do Revisor/Avaliador e 40% da nota do Orientador.

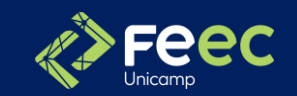

## ORIENTAÇÕES PARA PUBLICAÇÃO DO TFC

Se o TCC/Monografia for composto por uma apresentação, ou outras formas além da escrita, após realização do evento, serão feitas as avaliações e a Nota Final será inserida no sistema.

No "Histórico" do processo constará o status "Resultado do Trabalho de Conclusão de Curso Cadastrado". Neste momento você já recebeu a nota final da disciplina. Se o seu trabalho não será publicado, seu fluxo se encerra aqui! Parabéns e Sucesso!

#### Versão final e publicação

O envio da versão final do trabalho é opcional e você deve enviar o arquivo da versão final SOMENTE se o(a)orientador(a) decidiu por publicar o trabalho.

Verifique com seu orientador se seu trabalho será publicado e, em caso positivo, providencie as correções que foram apontadas pela comissão examinadora (banca).

A versão final é o arquivo do seu trabalho corrigido e nele deve constar, obrigatoriamente, a ficha catalográfica sem a qual não é possível a publicação. A versão final deverá conter a ficha catalográfica na primeira página do trabalho.

Além de anexar o arquivo da versão final de seu trabalho, você deve ler e, estando de acordo, deverá aceitar a "Declaração de autoria", sem a qual o sistema não lhe permitirá prosseguir. Na primeira página do seu trabalho deverá constar a <u>ficha catalográfica.</u>

Observe que você poderá "Enviar" sua versão final ou "Salvar" os dados de sua versão final para futuras correções/alterações e posterior envio. Salvar é apenas uma opção. Lembre-se que somente o botão "Enviar" efetivará o envio da versão final de seu trabalho. Quando você efetivar a entrega da versão final do seu trabalho o "status" será atualizado para "Aluno fez o upload da versão final".

O prazo para submeter o arquivo da versão final é de até 180 dias a constar do término do prazo de inserção denotas.

A critério de seu orientador, a versão final de seu TCC/Monografia poderá ser publicada ou não. Caso a sua versão final precise de correções, seu orientador deverá solicitar correções e o fluxo voltará para que você possa fazer upload do novo arquivo. Se o seu orientador rejeitar sua versão final o fluxo se encerra pois o sistema entende que a versão final não será publicada.

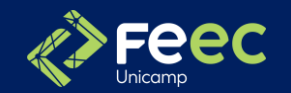

## **ORIENTAÇÕES PARA PUBLICAÇÃO DO TFC(opcional)**

#### FICHA CATALOGRÁFICA

É uma ficha que contém as informações bibliográficas necessárias para identificar e localizar um livro ou outro documento no acervo de uma biblioteca.

A ficha catalográfica é um <u>documento</u> que deve ser solicitado **SOMENTE** se o trabalho for publicado.

Além disso, deve ser solicitada **APENAS uma** ficha para cada trabalho que será publicado.

Se o seu trabalho foi realizado em grupo, vocês devem solicitar **APENAS uma** ficha catalográfica pois apenas um trabalho será publicado.